# 日本FP学会 第21回大会

#### **ZOOM** 利用ガイド

**ZOOM** でのオンライン参加に向けた準備と、大会当日の参加方法についてご説明いたします。

#### ●事前準備

事前に ZOOM アプリのインストールを推奨しております。【PC・スマホ・タブレット】 既にインストールされている方は、Zoom アプリ、又はブラウザが最新版になっているか をご確認ください。

【PC に ZOOM アプリをインストール】 ※類似のアプリにご注意ください。

・ダウンロード URL : https://zoom.us/download

「ミーティング用 Zoom クライアント」をダウンロード(無料)

【iPhoneやiPad などスマートフォンやタブレットにアプリをインストール】

App Store、Android の場合は Google Play を開いて「ZOOM Cloud Meetings」を検索 し、インストールします。(無料)

※ZOOM を事前にインストールしていない場合でも、ZOOM の招待 URL をクリックする ことで、自動的にアプリをダウンロードし利用することができます。

#### ●ZOOM の視聴テスト

ZOOM の利用が初めての場合、通信環境が新しい場合など、正常に動作するか事前にご 確認ください。なお、大会当日は視聴に関するご案内ができませんのでご了承ください。

視聴テスト日時:2020年8月31日(月)14:00~14:30
 2020年9月1日(火)16:00~16:30

※上記の時間内に Zoom の視聴テストにご参加ください。

2. 視聴テスト URL およびミーティング ID、パスワードコード
 8月 25日(火)に学会員の皆様へお送りしたメールをご確認ください。
 視聴テストで、映像及び音声をご確認いただきます。問題がなければ「ミーティングを
 退出」ボタンを押し終了です。

#### 注意事項

- ・ZOOM では、大量のデータ通信が発生します。定額のパケット使い放題など、十分な 容量の通信回線を準備してください。
- ・インターネットは有線での接続を推奨しております。無線(Wi-Fi/モバイル通信)で接続される場合、電波の良い場所でご視聴ください。
   ZOOM を使用中に、通信回線が不安定になり接続が途切れる場合があります。その際は、一度 ZOOM から「退出」し、再度、接続「入室」してください。
- ・ZOOM はバッテリーを多く消耗します。スマホやタブレットを使用される場合、充電 ケーブルをつないだ状態でのご参加をお勧めします。
- ・スマートフォン・タブレットで視聴される場合、Zoom アプリのインストールが必要です。
- ・ご使用の端末セキュリティ制限により Zoom を利用できない場合がございます。
- ・ご利用は、申込者本人のみの視聴に限らせていただきます。URLの転送、または、視 聴中の録画・録音はご遠慮ください。

### ●大会当日の視聴について

2020年9月5日(土)9:25~15:30 ※総会は12:45~13:00での実施 ※Zoomは、開催の10分前の9時15分よりご利用いただけます。 8月25日(火)に学会員の皆様へお送りしたメールをご確認ください。

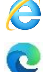

🬔 Internet Explore でのご視聴は音声が聞こえないため、ご遠慮ください。 Microsoft Edge はブラウザでのご視聴に対応しておりません。

\*もし下の画像が表示されましたら、<u>こちらから Edge をアップデートしてください。</u>

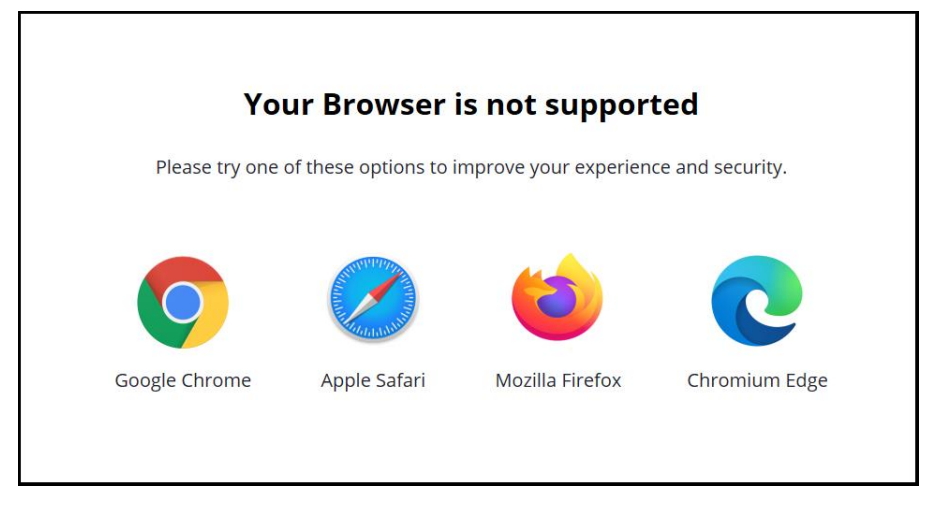

・音声が聞こえない場合は、端末 (パソコン・スマートフォン・タブレット) がミュートに なっていないかご確認ください。改善されない場合は、Zoomの音声接続状況をご確認く ださい。

【パソコンの場合】

## ●参加方法

- ①パソコンでミーティングの招待 URL をクリックします。
   ※URL はメールにてご案内しております。
- ②「Zoom Meetings を開きますか?」というダイアログが表示されるので
   Zoom Meetings を開くボタンをクリックします。 すると、自動的に Zoom アプリが 立ち上がります。
  - ※Zoom アプリを事前にインストールしていない場合でも、URL をクリックすることで 自動的にアプリをダウンロードできますので、ダウンロード実施後、手順③に進んで ください。

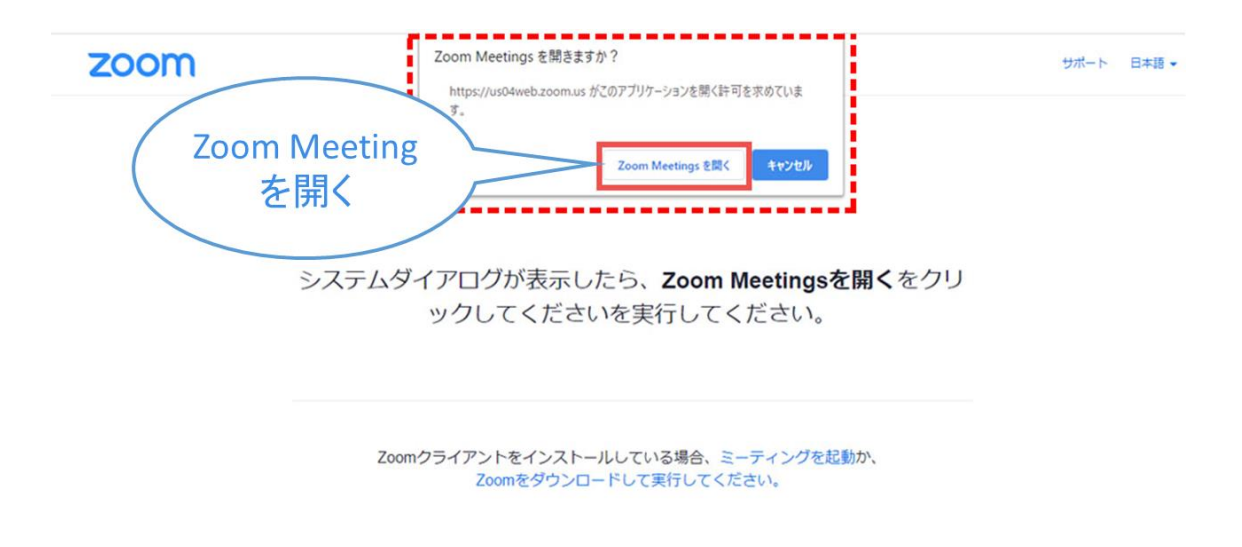

Copyright ©2020 Zoom Video Communications, Inc. All rights reserved. 「プライバシーおよび法務ポリシー」 ③Zoom アプリに移動後、パスワードを求められますので入力してください。※パスワードはメールにてご案内しております。

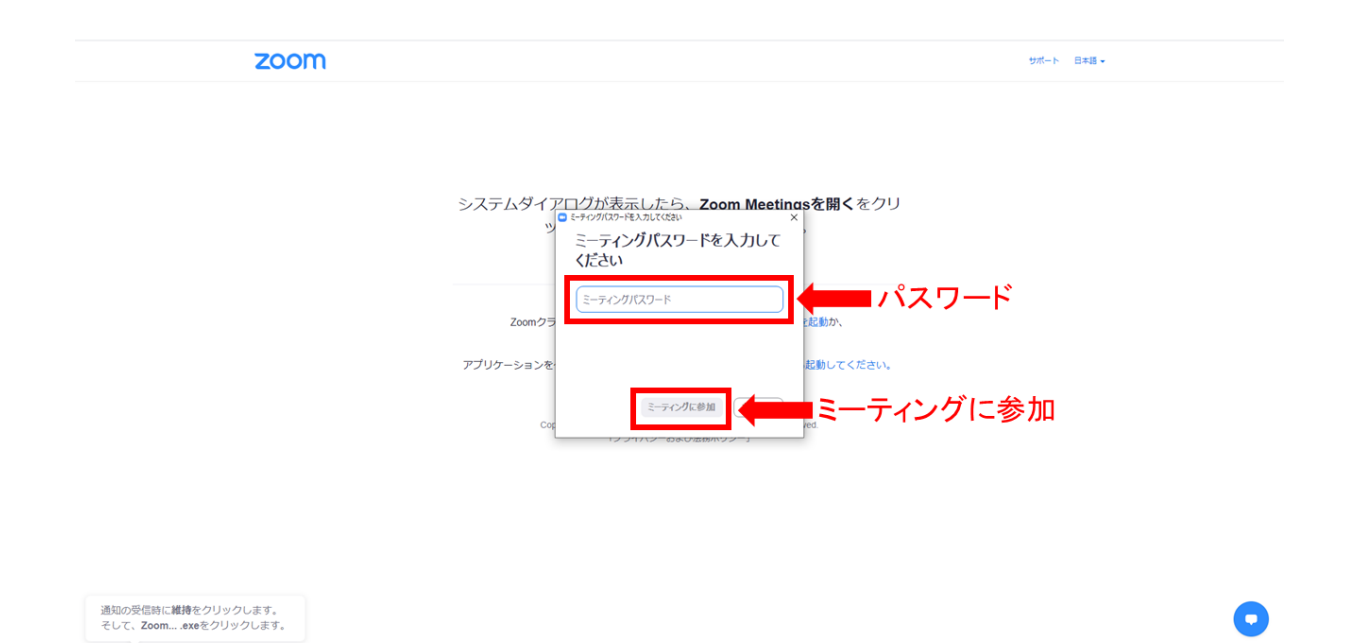

これで、Zoom ミーティングへの参加は完了です。

●音声設定方法

・音が聞こえない場合

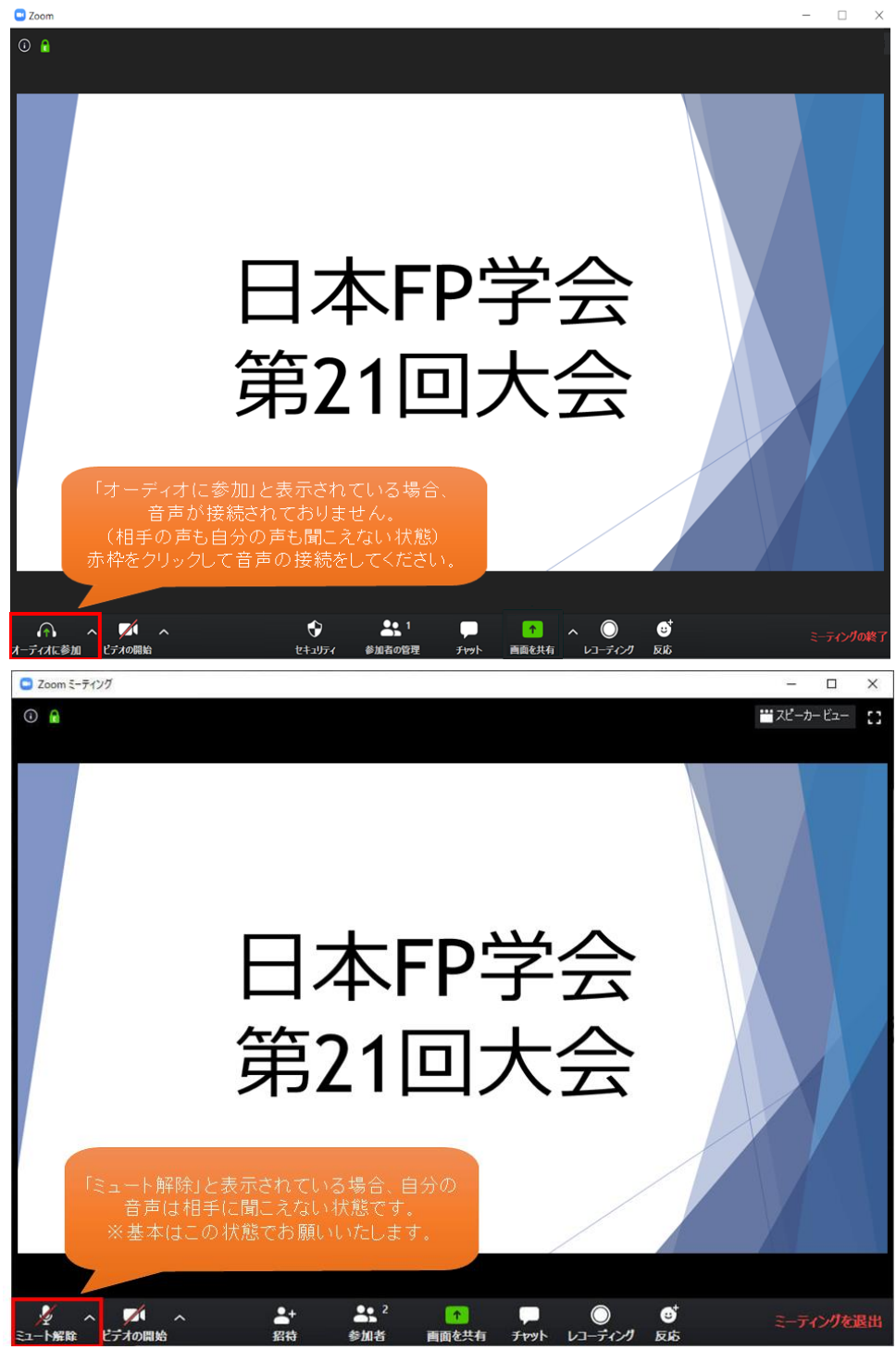

※音声・カメラは、上記画面のように OFF の状態でお願いします。 ※質問をする際は、チャットをご利用ください。

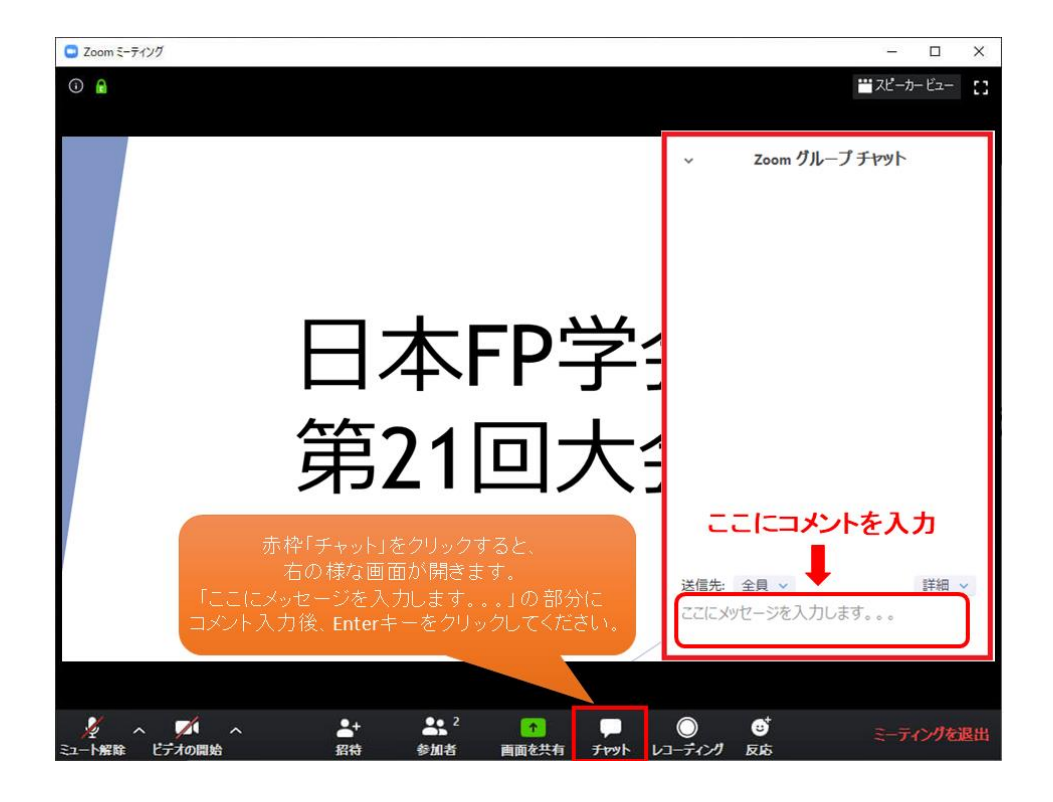

●チャット使用方法(質問をする場合に利用します)

## 【スマートフォン・タブレットの場合】

## ●参加方法

スマートフォン・タブレットの場合は、Zoom アプリを使って参加します。

事前にアプリをインストールすることを推奨しております。

iPhone や iPad の場合は App Store、Android スマートフォンやタブレットの場合は Google Play を開いて「ZOOM Cloud Meetings」を検索し、インストールします。

①招待 URL をクリックします。すると、自動的に Zoom アプリが立ち上がります。※URL はメールにてご案内しております。

※Zoom アプリを事前にインストールしていない場合でも、URL をクリックすることで 自動的にストアに移動しアプリをダウンロードできますので、ダウンロード実施後、 手順②に進んでください。

②Zoom アプリに移動後、「ミーティングに参加」をクリックします。

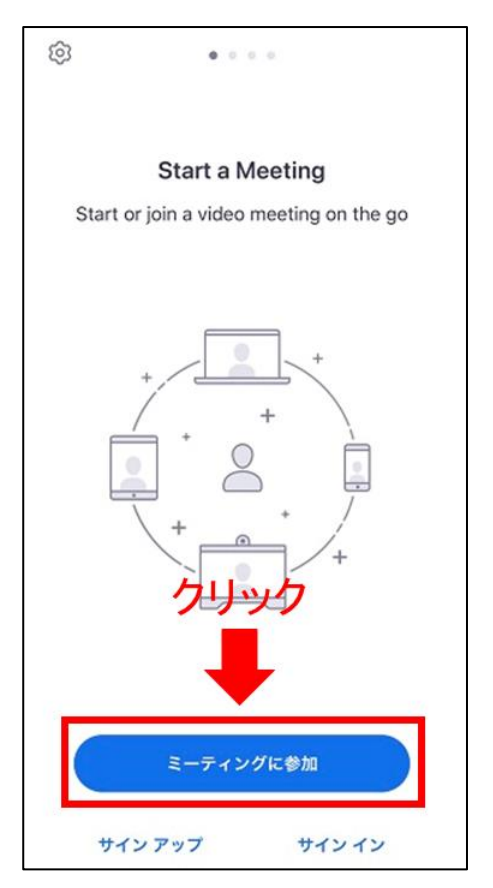

③ミーティングの ID と名前を入力し、「参加」をクリックします。※ミーティング ID はメールにてご案内しております。

| キャンセル                  | モーティングに参加              | מל                       |              |
|------------------------|------------------------|--------------------------|--------------|
|                        | ーティング ID               | ~                        | ◀== ミーティングID |
|                        | 会議室名で参加                |                          |              |
|                        |                        |                          | ◀━━ 名前       |
|                        | 参加                     |                          | 参加           |
| 招待リンクを受け取<br>ップしてミーティン | っている場合は、その「<br>グに参加します | リンクをもう一度タ                |              |
| 参加オプション                |                        |                          |              |
| オーディオに接続               | オーディオに接続しない            |                          |              |
| 自分のビデオをス               | ヤフにする                  |                          |              |
| 1                      | 2                      | 3<br>Def                 |              |
| 4<br>вні               | 5<br>JKL               | 6<br><sup>мно</sup>      |              |
| 7<br>PQRS              | 8<br>TUV               | 9<br>wxyz                |              |
|                        | 0                      | $\langle \times \rangle$ |              |

④パスワードを入力し、「OK」をクリックします。※パスワードはメールにてご案内しております。

| <b>ミーティング パスワードを入力してくだ</b><br>さい<br>ミーティング パスワード |    |  |  |  |  |
|--------------------------------------------------|----|--|--|--|--|
| キャンセル                                            | ОК |  |  |  |  |
|                                                  |    |  |  |  |  |

これで、Zoom ミーティングへの参加は完了です。

## ●音声設定方法

・音が聞こえない場合

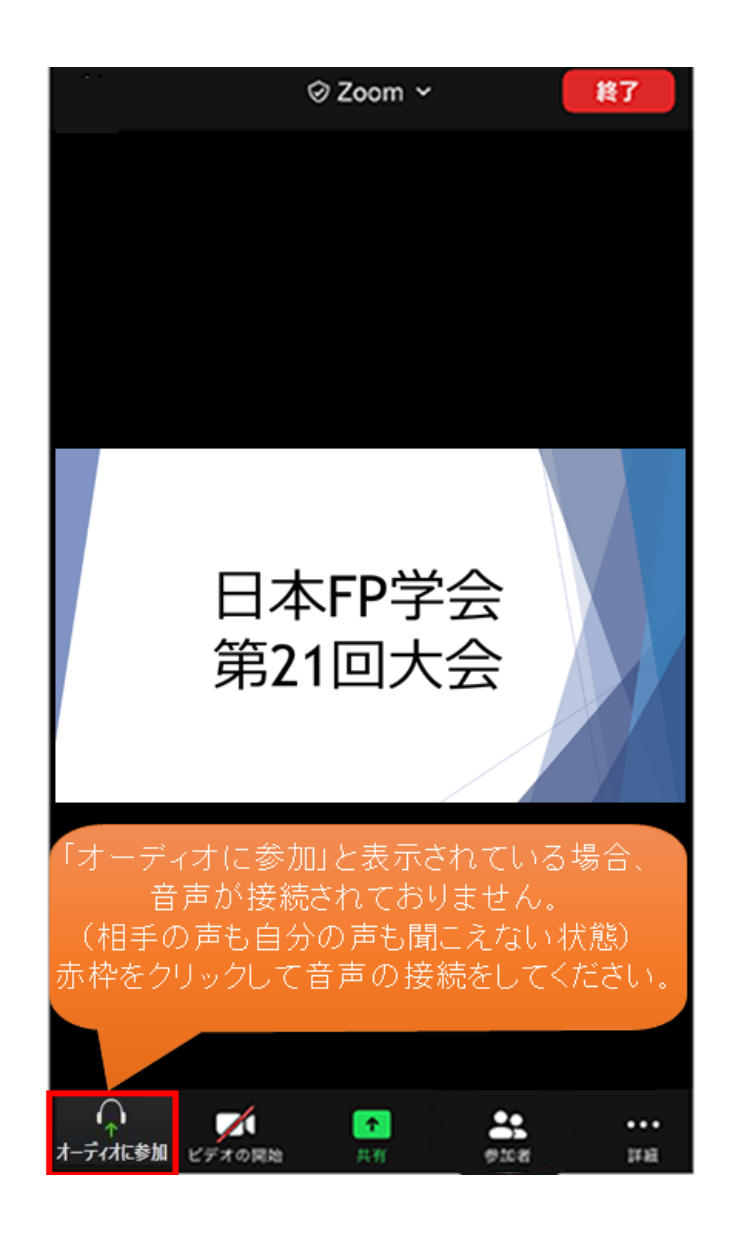

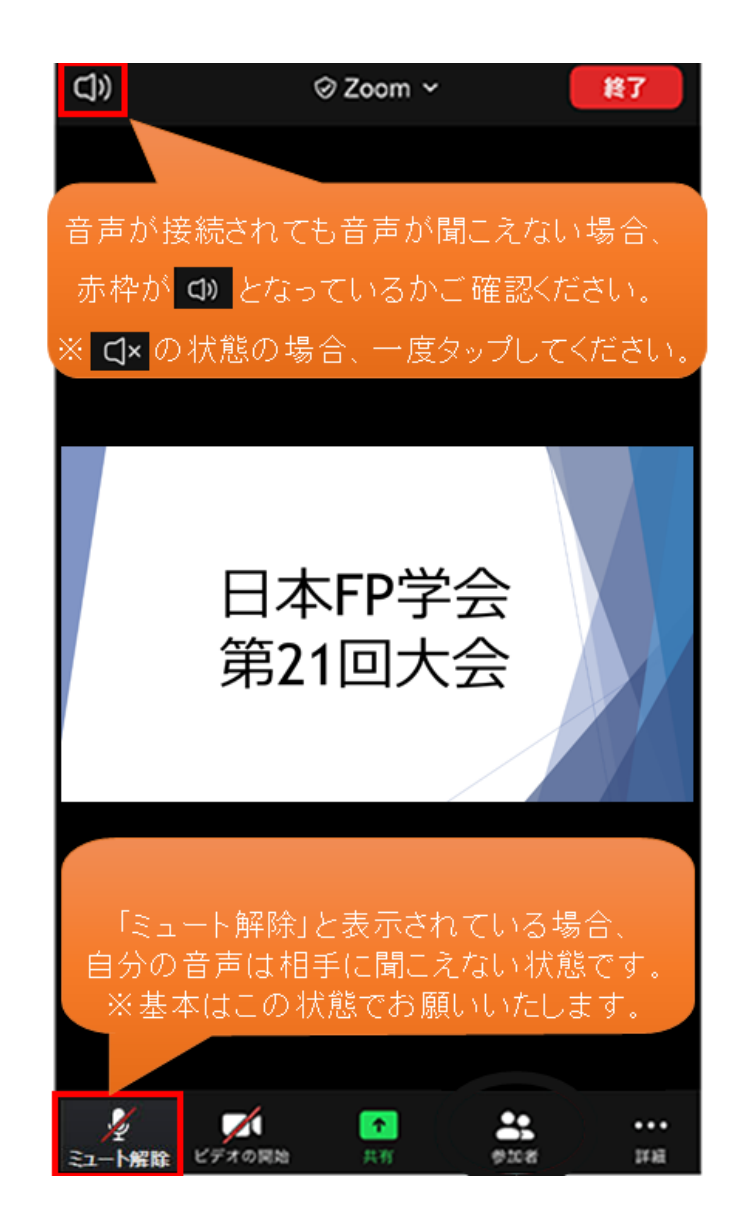

※音声・カメラは、上記画面のように OFF の状態でお願いします。 ※質問をする際は、チャットをご利用ください。

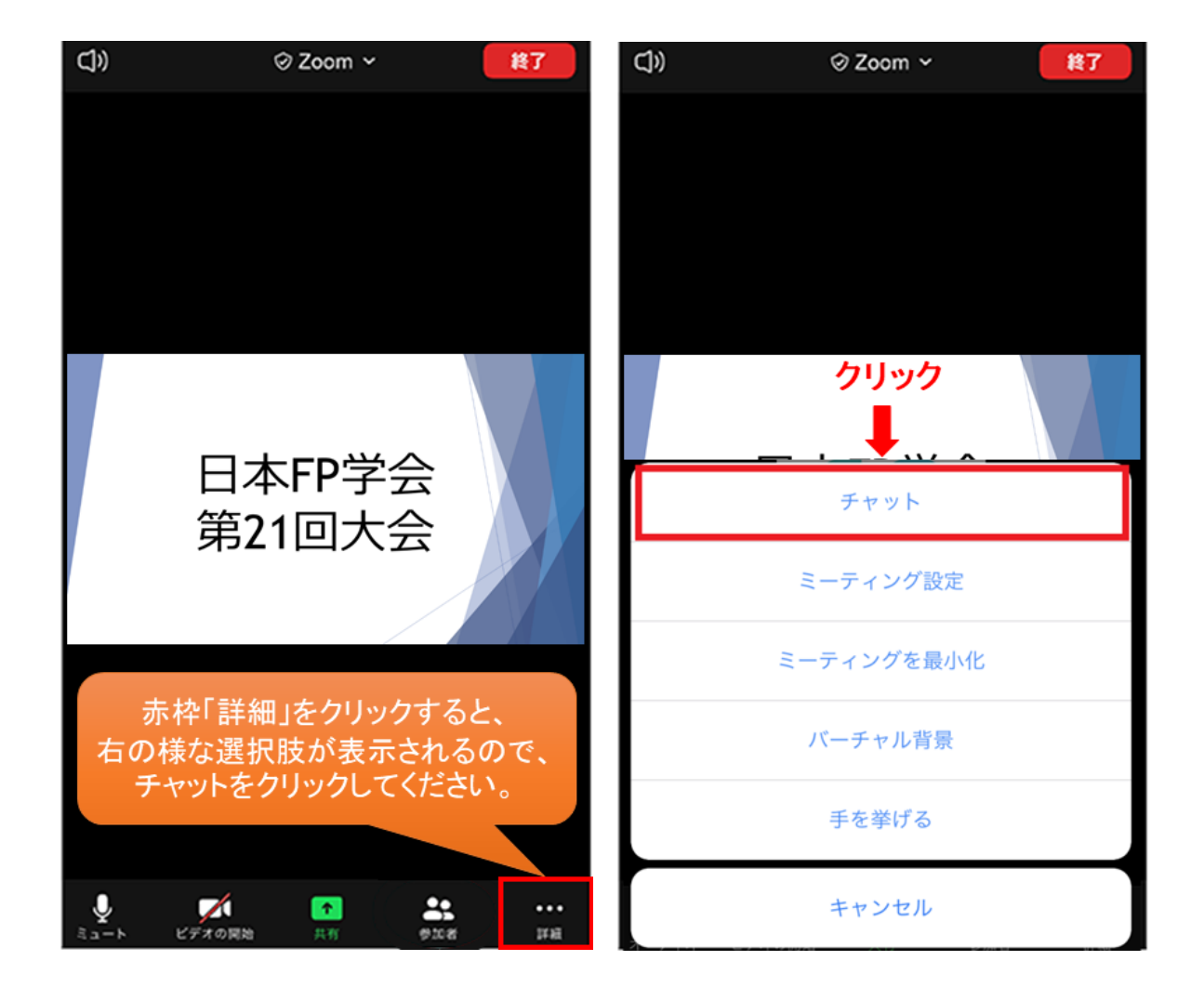

●チャット使用方法(質問をする場合に利用します)

|                                       |                                      | 11:57                                     |                            |                                    |
|---------------------------------------|--------------------------------------|-------------------------------------------|----------------------------|------------------------------------|
| 閉じる                                   |                                      | チャット                                      |                            | $\Diamond$                         |
|                                       |                                      |                                           |                            |                                    |
|                                       |                                      |                                           |                            |                                    |
|                                       |                                      |                                           |                            |                                    |
|                                       |                                      |                                           |                            |                                    |
|                                       |                                      |                                           |                            |                                    |
|                                       |                                      |                                           |                            |                                    |
|                                       |                                      |                                           |                            |                                    |
|                                       |                                      |                                           |                            |                                    |
| 送信先: 全                                | 這 コノ                                 | いトをノ                                      | <b>.</b> л                 | _                                  |
| 送信先: 全<br>ここをタッ                       | <mark>員 コン</mark><br>ップしてチャ          | <b>シトを入</b><br>ットするか、                     | 、力<br>、メッセーー               | 送信                                 |
| 送信先:全<br>ここをタッ                        | <b>員 コノ</b><br>リプしてチャ                | <b>シトを入</b><br>ットするか、                     | <b>、カ</b><br>、メッセー・・       | 送信                                 |
| 送信先:全<br>ここをタッ<br>☆123                | <sup>員</sup> コン<br><sup>)プしてチャ</sup> | <mark>シトを入</mark><br>ットするか、<br>か          | 、                          | · 送信                               |
| 送信先:全<br><u>ここを</u> タッ<br>☆123<br>ABC | <sup>員</sup> コン<br>パラしてチャ<br>あ<br>た  | <mark>シトを入</mark><br>ットするか、<br>か<br>な     | 、<br>メッセー・・<br>さ<br>は      | <ul> <li>送信</li> <li>空白</li> </ul> |
| 送信先:全<br>ここをタッ<br>☆123<br>ABC<br>あいう  | <sup>〕</sup><br>プレてチャ<br>あ<br>た<br>ま | <mark>シトを入</mark><br>ットするか<br>か<br>な<br>や | 、<br>メッセー・・<br>さ<br>は<br>ら | · 送信<br>②<br>空白                    |